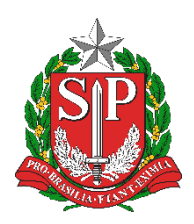

SECRETARIA DA EDUCAÇÃO DO ESTADO DE SÃO PAULO PLATAFORMA SECRETARIA ESCOLAR DIGITAL (SED)

# Tutorial

## Acesso ao Centro de Mídias SP

2020.05.19

### Sumário

| Informações Importantes | 3 |
|-------------------------|---|
| Passo a Passo           | 3 |
| Recuperação de Senha    | 6 |

#### Informações Importantes

- Para acessar o Centro de Mídias SP é necessário possuir login e senha na Plataforma Secretaria Escolar Digital - SED.
- O procedimento detalhado neste documento se aplica aos seguintes servidores cadastrados na SED: Professor Educação Básica I, Professor Educação Básica II, Auxiliar, Monitor, Prof Coordenador Pedagógico. Para os demais cargos/funções como Diretor de escola, Secretário de escola, Supervisor de Ensino ou Secretário Municipal, o acesso é liberado pelo Gestor de Usuários – Outras Redes".
- Para o docente acessar a SED é necessário que a Escola/Secretaria Municipal efetue os procedimentos abaixo:

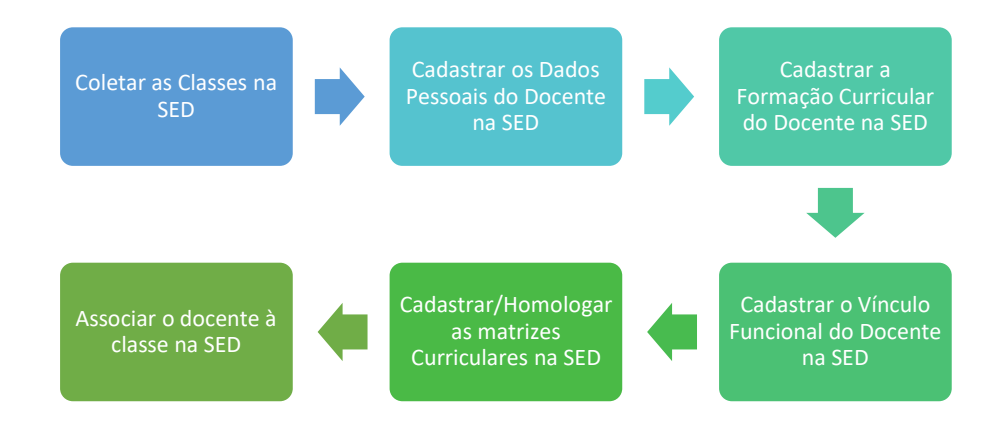

#### Passo a Passo

Passo 1 – Acesse a Plataforma SED por meio do link <u>https://sed.educacao.sp.gov.br</u>.

| ← → C ☆ @ sed.educacao.sp.gov.br                                            |                                    |                                                | 🖈 🚱 Anôni                                                                         |  |
|-----------------------------------------------------------------------------|------------------------------------|------------------------------------------------|-----------------------------------------------------------------------------------|--|
| Portal da Educação                                                          | Secretaria Escolar Digital         |                                                | Intranet Espaço do Servidor                                                       |  |
| SECRETARIA DA EDUCAÇÃO DO ESTADO DE SÃO PAULO<br>Secretaria Escolar Digital | SOBRE A SECRETARIA BOLETIM ESCOLAR | CONSULTA CERTIFICAÇÃO E<br>SAIBA COMO          | IA CONCLUINTES - CONSULTA PÚBLICA PORTAL DE ATENDIMENTO<br>ACESSAR                |  |
| Bem-vindo à<br>Socrotaria Escolar Digital                                   |                                    | NOME DE USUÁRIO<br>Digite seu lo               | ţin                                                                               |  |
| Saiba mais sobre a Secretaria Escolar Digital                               |                                    | SENHA<br>Digite sua se                         | tha                                                                               |  |
|                                                                             |                                    | ACESSAR<br>Não possui cada:<br>Saiba como aces | Expect a seriha<br>ro Obtenha seu primeiro acesso                                 |  |
|                                                                             |                                    | Precisa de Supor<br>0800 77 00012.             | te? Acesse o <u>portal de atendimento SED</u> e abra uma ocorrência ou ligue para |  |

**Passo 2 –** Clique em "Obtenha seu primeiro acesso". Digite seu CPF e data de nascimento.

| Inicio » Obtenha seu Acesso                                                 |                                                                                                    |                                                                |
|-----------------------------------------------------------------------------|----------------------------------------------------------------------------------------------------|----------------------------------------------------------------|
| secretaria da educação do estado de são paulo<br>Secretaria Escolar Digital | SOBRE A SECRETARIA BOLETIM ESCOLAR CONSULTA CERTIFICAÇÃO EJA<br>SAIBA COMO AC                                                                                                    | CONCLUINTES - CONSULTA PÚBLICA PORTAL DE ATENDIMENTO<br>:ESSAR |
|                                                                             | Servidor, preencha os dados abaixo<br>para obter seu primeiro acesso!                                                                                                    |                                                                |
|                                                                             | Importante<br>O procedimento abaixo poderà ser realizado para geração de login e<br>senha de acesso, somente no dia útil seguinte ao que o CRH/CGRH<br>atualizar o cadastro funcional do servidor. |                                                                |
|                                                                             | * Campos abrigatinos<br>CPF +<br>999.999.999-99                                                                                                    |                                                                |
|                                                                             | DATA DE NASCIMENTO =<br>12/11/1986                                                                                                    |                                                                |
|                                                                             | EMAR                                                                                                    |                                                                |

**Passo 3 –** Será encaminhado um e-mail com login e senha para o e-mail cadastrado pela Secretaria Municipal em dados pessoais.

| o do estado de são paulo<br>Nar Digital | SOBRE A SECRETARIA                    | BOLETIM ESCOLAR  | CONSULTA CERTIFICAÇÃO EJA<br>SAIBA COMO ACE | CONCLUINTES - CONSULTA PÚBLICA |
|-----------------------------------------|---------------------------------------|------------------|---------------------------------------------|--------------------------------|
| Obter Ace                               | 2550<br>o com sucesso. O login e a se | nha foram enviad | los para o e-mail cadastr                   | ado.                           |
|                                         | atualizar o cadastro funcional        | do servidor      |                                             | Fechar                         |
|                                         | * Campos obrigatórios                 |                  |                                             |                                |
|                                         | CPF*                                  |                  |                                             |                                |
|                                         | DATA DE NASCIMENTO °                  |                  |                                             |                                |
|                                         |                                       |                  |                                             |                                |

Passo 4 – Acesse a Plataforma com o login e senha recebidos em seu e-mail.

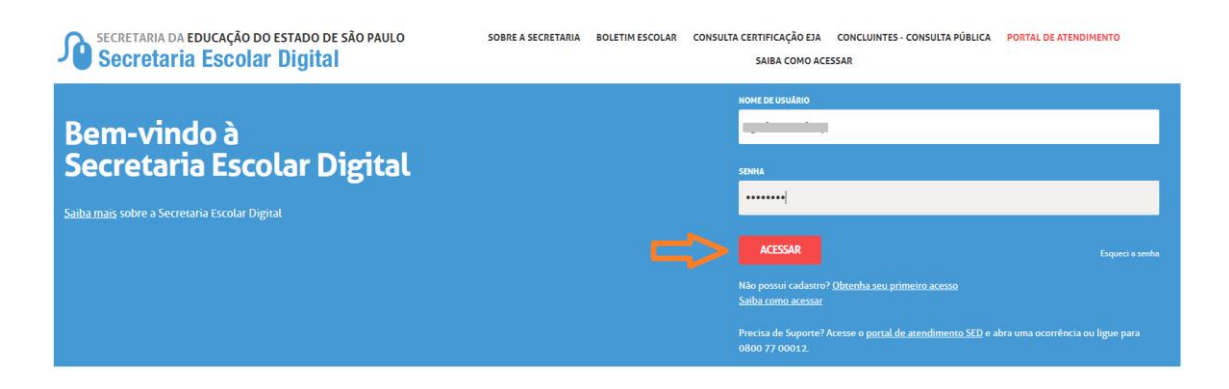

Passo 5 – Altere a senha para uma de sua preferência.

| SECRETARIA DA EDUCAÇÃO DO<br>Secretaria Escolar | estado de são paulo<br>Digital | Você | Ciúy CAROLINA EAHDONE<br>está logado como: Professor (Rede Municipal)<br>Dúvidas Perfil Akterar Senha O Sair |
|-------------------------------------------------|--------------------------------|------|----------------------------------------------------------------------------------------------------|
| Q Acesso rápido                                 | Mural de Avisos                |      | Termo de Respunsal invade                                                                                    |
|                                                 |                                |      |                                                                                                    |

Pronto! Agora você já pode acessar o Centro de Mídias SP com o login da SED e a senha que você cadastrou.

#### Recuperação de Senha

Passo 1 – Acesse a página inicial da Plataforma SED por meio do link <a href="https://sed.educacao.sp.gov.br">https://sed.educacao.sp.gov.br</a> e clique em Esqueci a senha.

| ← → ♂ ✿ 🔒 sed.educacao.sp.gov.br                                            |                                                     | 🖈 🔊 🙆 Andni                                                                                                    |
|-----------------------------------------------------------------------------|-----------------------------------------------------|----------------------------------------------------------------------------------------------------|
| 🧾 Banco do Brasil 🧕 Globo Play 🚦 Dynamics 365 💿 Screen Recorder 🔹 YouTube   | 😚 Facebook 👌 Drive DETEC 🥥 VSTS 🔥 LiveMetrics 🏪 Reu | uniões PRODESP 👌 Drive CPUS 📁 Banco de Talentos 🁎 Planner 📲 Calendário 🚺 Facebook Video Do 🔅                        |
| Portal da Educação                                                          |                                                     |                                                                                                    |
| Secretaria da educação do estado de são paulo<br>Secretaria Escolar Digital | SOBRE A SECRETARIA BOLETIM ESCOLAR CON              | KSULTA CERTIFICAÇÃO EJA CONCLUINTES - CONSULTA PÚBLICA PORTAL DE ATENDIMENTO<br>SAIBA COMO ACESSAR                  |
|                                                                             |                                                     | NOME DE USUÁRIO                                                                                                    |
| Rem-vindo à                                                                 |                                                     | Digite seu login                                                                                                    |
| Secretaria Escolar Digital                                                  |                                                     | SDNA                                                                                                    |
|                                                                             |                                                     | Digite sua senha                                                                                                    |
| Saiba mais sobre a Secretaria Escolar Digital                               |                                                     |                                                                                                    |
|                                                                             |                                                     | ACESSAR Esqueci a senha                                                                                             |
|                                                                             |                                                     | Não possui cadastro? <u>Obtenha seu primeiro acesso</u><br>Salha como acessar                                       |
|                                                                             |                                                     | Precisa de Suporte? Acesse o <u>portal de atendimento SED</u> e abra uma ocorrência ou ligue para<br>0800 77 00012. |

Passo 2 – Selecione a opção "Servidor de Outras Redes (municipal/privada/estadual-outras).

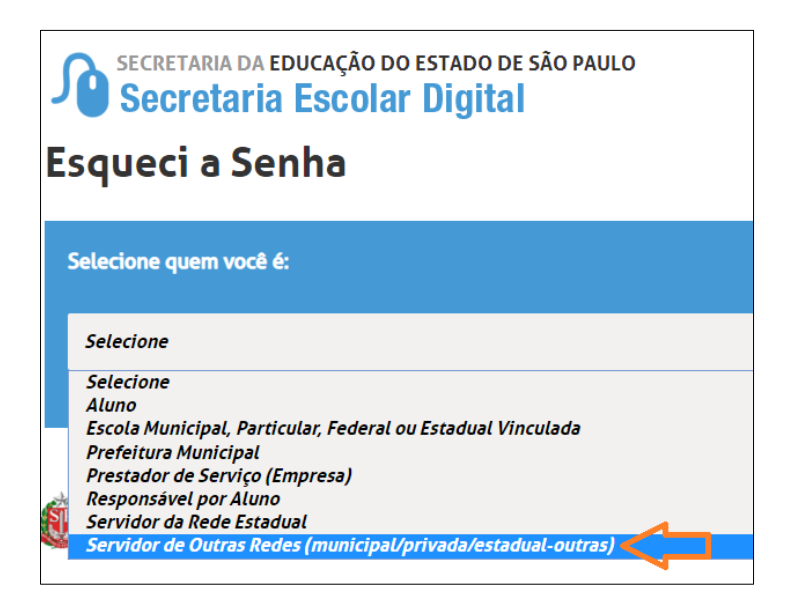

Passo 3 – Digite seu CPF, data de nascimento e clique em Enviar.

| Selecione quem você é:                                                     |            |
|----------------------------------------------------------------------------|------------|
| Servidor de Outras Redes (municipal/privada/estadual-outras)               |            |
| Recuperação de senha de Servidor de Outras Redes:<br>* Campos obrigatórios |            |
| 000.000.000-00                                                             | 00/00/0000 |
| ENVIAR                                                                     |            |

Pronto! Serão enviados para o seu e-mail um novo login e senha. Caso você não tenha acesso ao e-mail informado na tela, entre em contato com a sua escola e solicite a alteração no sistema cadastro de dados pessoais.

Em caso de dúvidas acesse o Portal de Atendimento:

https://atendimento.educacao.sp.gov.br